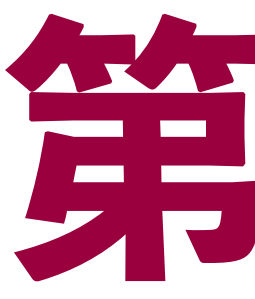

# ザビェル杯スピーチョンテスト

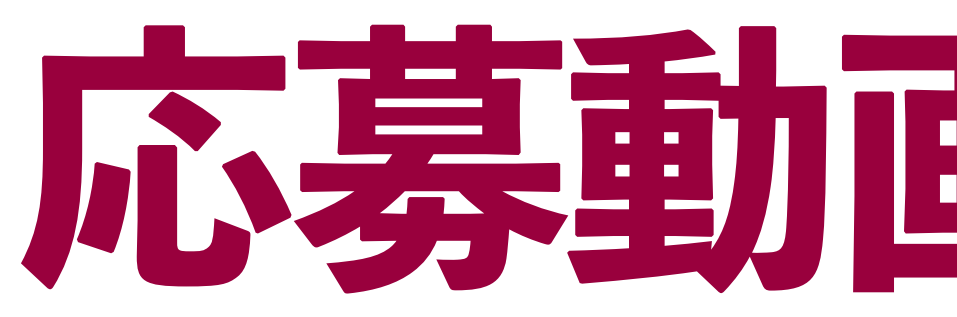

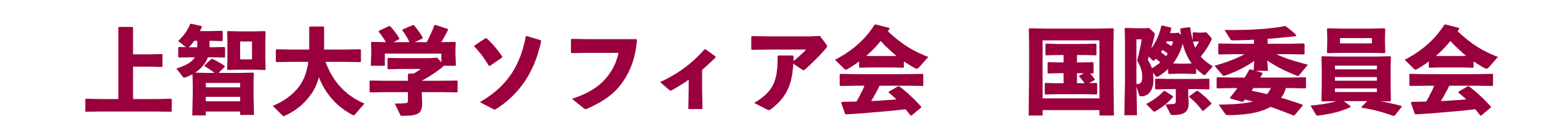

第5回

## 応募動画送る方法

# 動画アップロード方法

## ・PCで操作する場合

## ・スマホで操作する場合

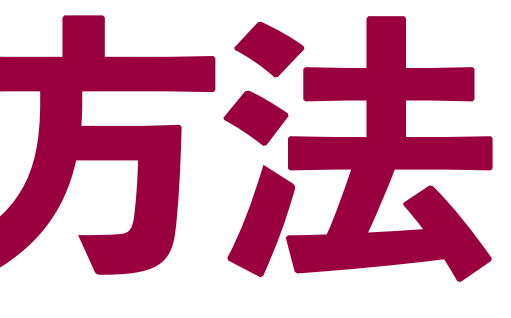

#### **P3-6**

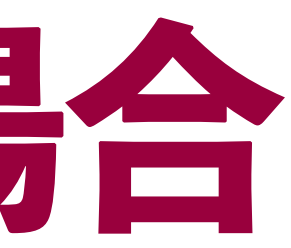

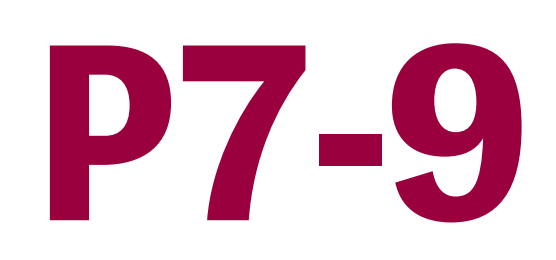

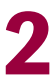

### 動画アップロード方法-PC PCで操作する場合-1

| Google | gigafile                                                                                                    | × 🔱 🙃                         |
|--------|----------------------------------------------------------------------------------------------------|-------------------------------|
|        | 画像 動画 ニュース ショッピング 地図 書籍                                                                                                    | フライト ファイナンス                   |
|        | 約 230,000 件 (0.21 秒)                                                                                                    |                               |
|        | ヂガファイル     https://gigafile.nu     ・                                                                                                    |                               |
|        | 無料大容量 ファイル転送サービス GigaFile(ギガファ<br>無料大容量 ファイル転送サービス GigaFile(ギガファイル)便!「3日~<br>のファイルの保持期限に加え、1ファイル300Gまでアップロード、共有<br>このページに 5 回アクセスしています。前回のアクセス: 2023/9/11 | ァ <b>イル)便</b><br>~100日」選べる7種類 |
|        | <b>GigaFile(ギガファイル)便</b><br>「GigaFile便」とは、無料の大容量ファイル転送サービスです。 容量無                                                                                         | <b>丧制</b>                     |
|        | <b>使い方(公式</b><br>アップロード情報 アップロード確認 アップロード遅い. Twitter制限                                                                                                    |                               |
|        | <mark>お問い合わせ</mark><br>GigaFile(ギガファイル)便とは. いますぐ利用できるユーザー登録不望                                                                                             | 要                             |
|        | <b>利用規約・プライバシーポリシー</b><br>プライバシーポリシー-大容量ファイル無料転送サービスといえば                                                                                                  |                               |
|        | gigafile.nu からの検索結果 »                                                                                                    |                               |

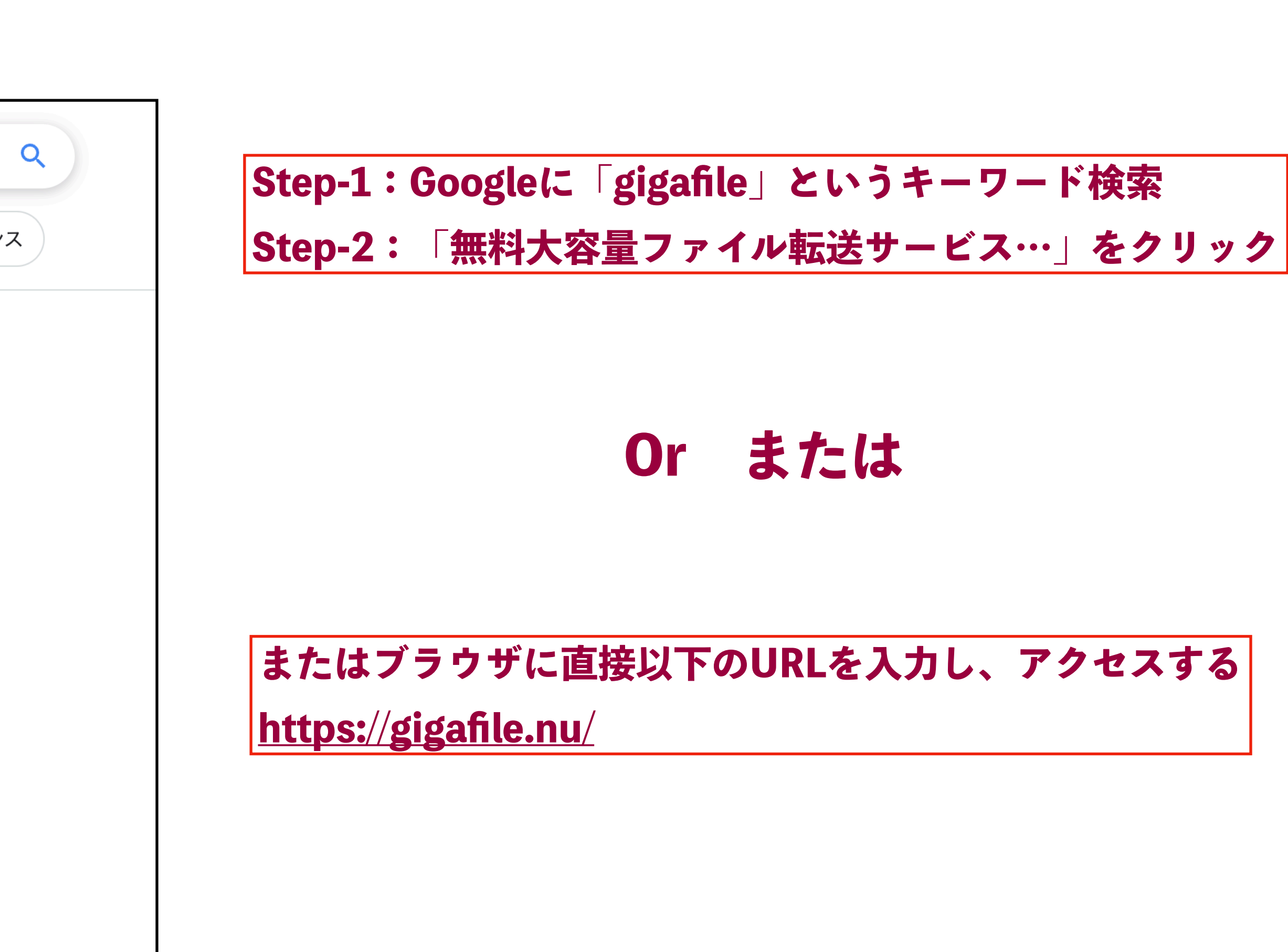

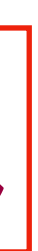

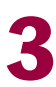

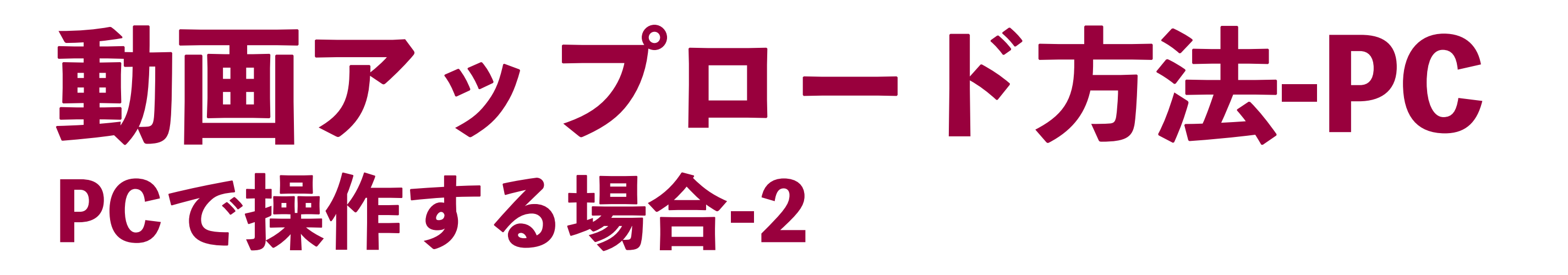

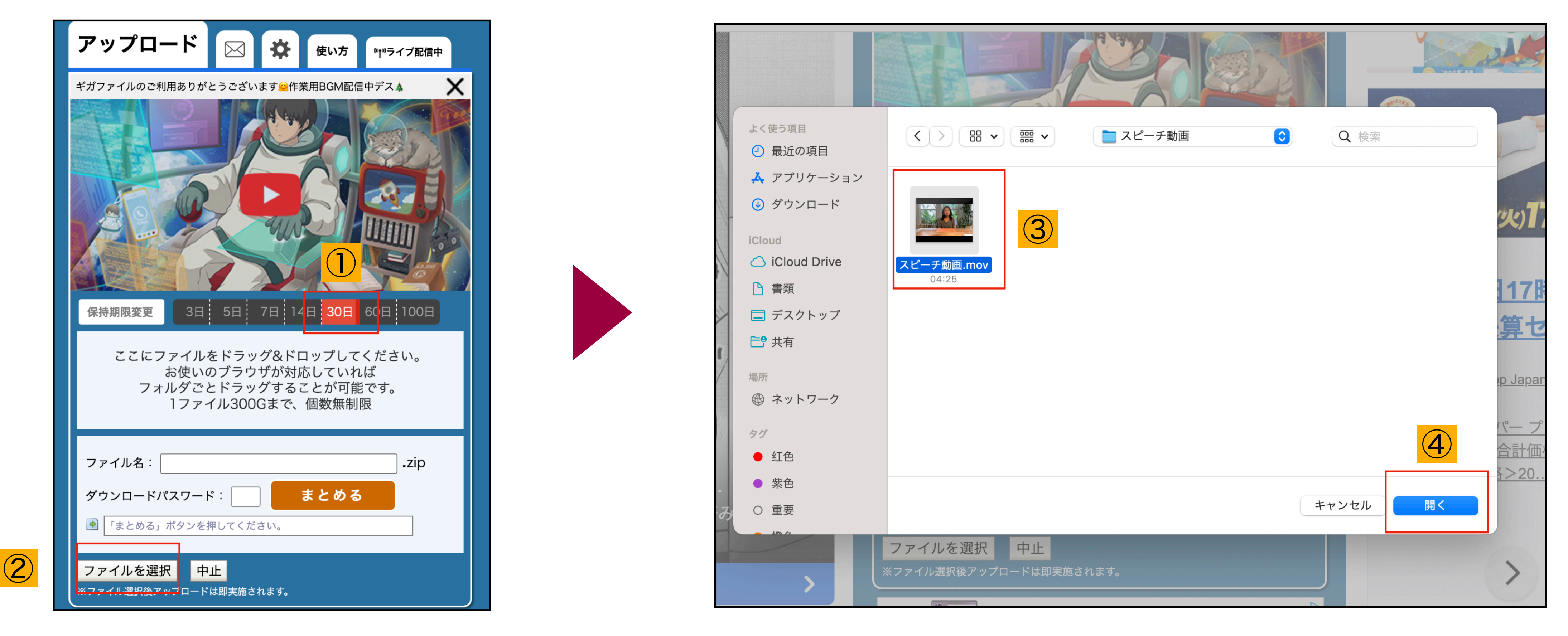

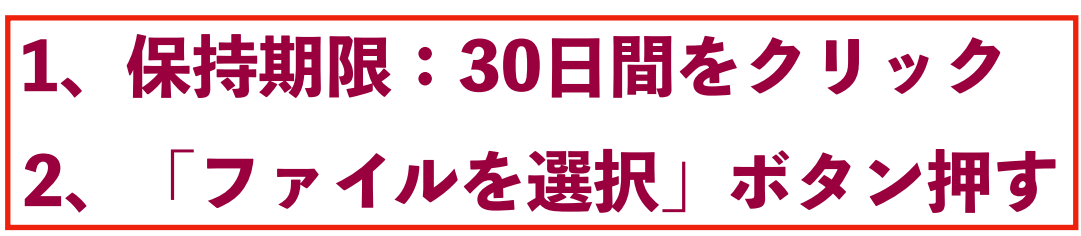

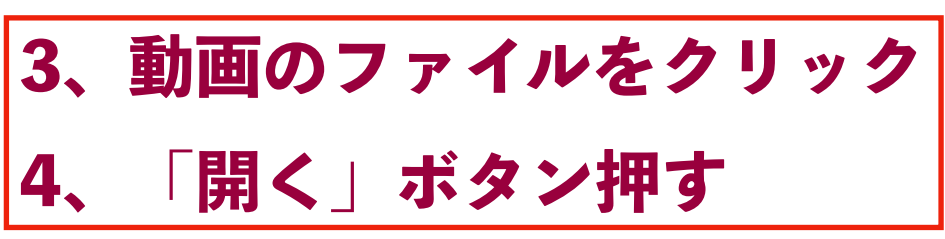

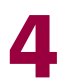

| 動画アッ    | プロー   | ド方法- |
|---------|-------|------|
| PCで操作する | 5場合-3 |      |

| アン                         | ップロー                                  | -ド 🖂                                  |                                   | 使い方                              | "ț"ライブ配信中              |
|----------------------------|---------------------------------------|---------------------------------------|-----------------------------------|----------------------------------|------------------------|
| 保持                         | 期限変更                                  | 3日 5日                                 | 7日 14                             | 4日 30日                           | 60日 100日               |
|                            | ここにファ<br>ま<br>フォル                     | ァイルをドラ<br>6使いのブラ<br>レダごとドラ<br>1ファイル30 | ッグ&ドロ<br>ウザが対応<br>ッグするる<br>00Gまで、 | コップして<br>むしていれ<br>ことが可能<br>個数無制限 | ください。<br>ば<br>です。<br>艮 |
| スピ<br><b>0</b><br>ダウ<br>ダウ | ー <b>チ動画.m</b> d<br>ンロードパスワ<br>ンロード期限 | <b>ov</b><br>7ード:[]<br>_:             | 48%<br>設定                         |                                  | QR表示                   |
| ファ<br>ダウ<br>••             | イル名:<br>ンロードパス<br>「まとめる」オ             | <b>スワード</b> : [<br>ズタンを押してく           | <br>【ださい。                         | まとめる                             | zip                    |
| ファ                         | イルを選択                                 |                                       | なさわます                             |                                  |                        |

| 新着情報: <u>僕がぁげたかったつ</u>                                                                  |
|-----------------------------------------------------------------------------------------|
| アップロード                                                                                  |
| 保持期限変更 3日 5                                                                             |
| ここにファイルをド<br>お使いのブ<br>フォルダごとド<br>1ファイル                                                  |
| スピーチ動画.mov  トttps://93.gigafile.nu/09   タウンロードパスワード:   ダウンロード期限:2023年9   このダウンロードURLを短く |
| ファイル名:<br>ダウンロードパスワード:<br>💽 「まとめる」ボタンを押し                                                |
| ファイルを選択 中止<br>※ファイル選択後アップロードは即                                                          |

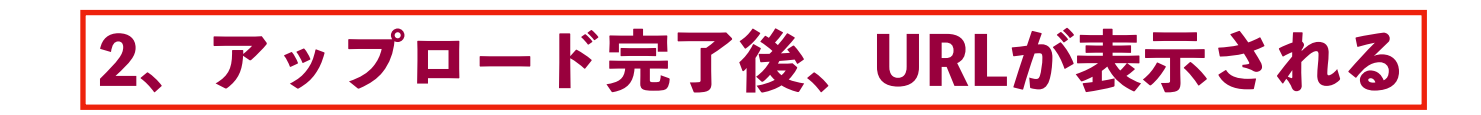

1、アップロード時間を待つ(30秒~60秒)

PC

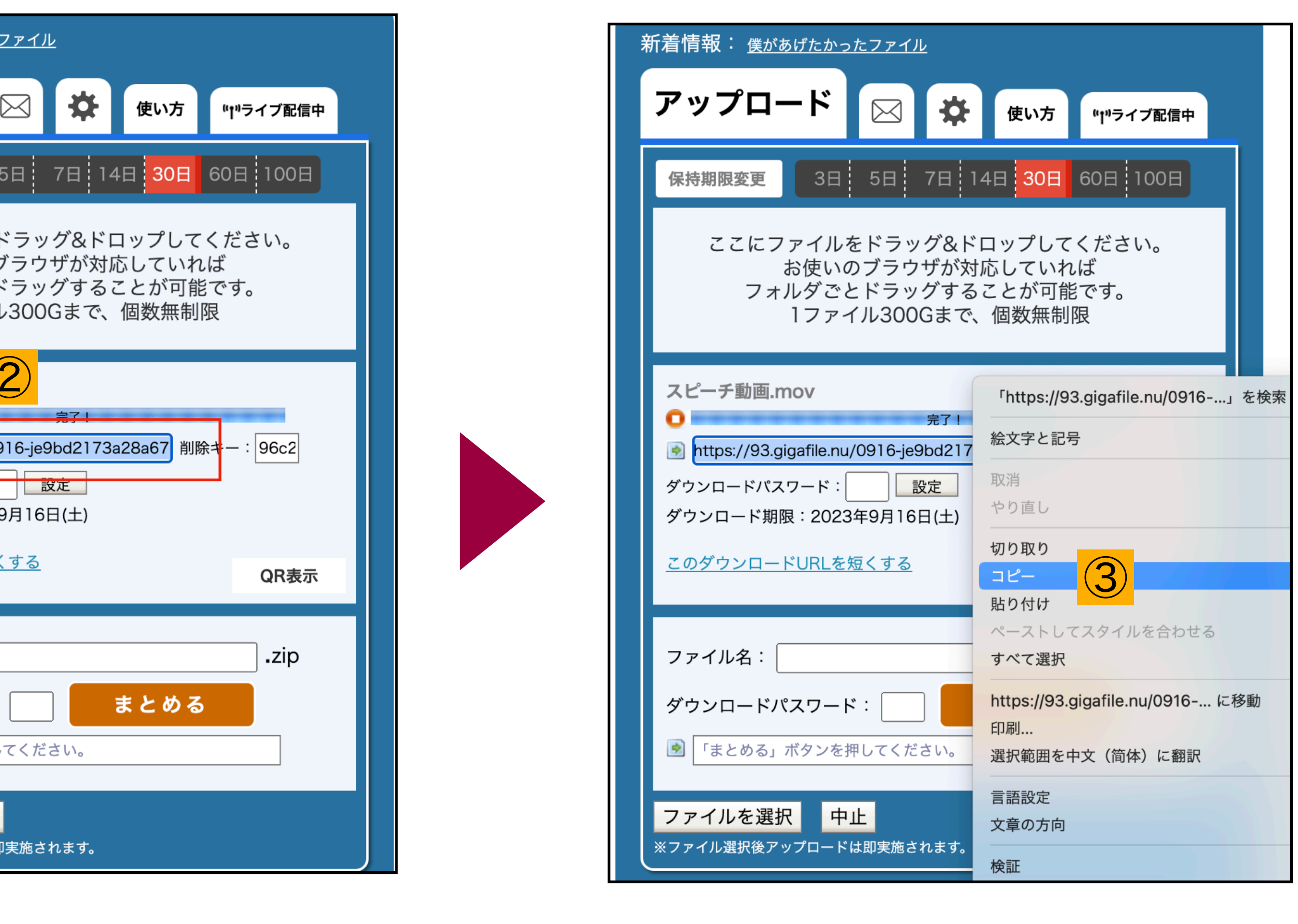

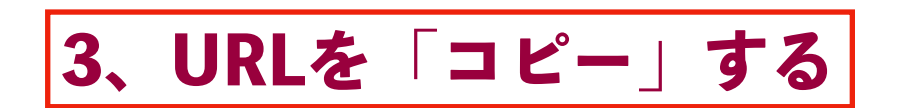

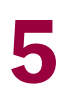

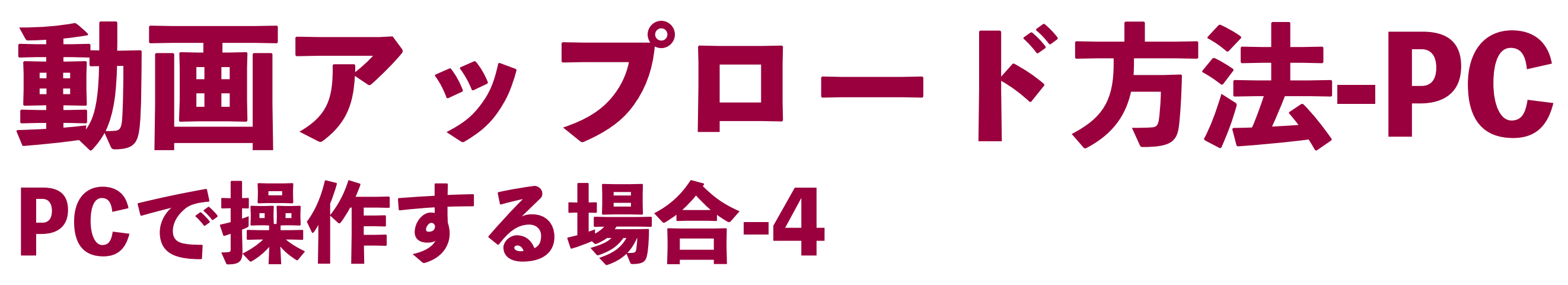

#### 「コビー」したURLを下記のメールアドレスにお送りする

メールアドレス:<u>kokusai@sophiakai.gr.jp</u>

#### メール送信で完了!お疲れ様でした!

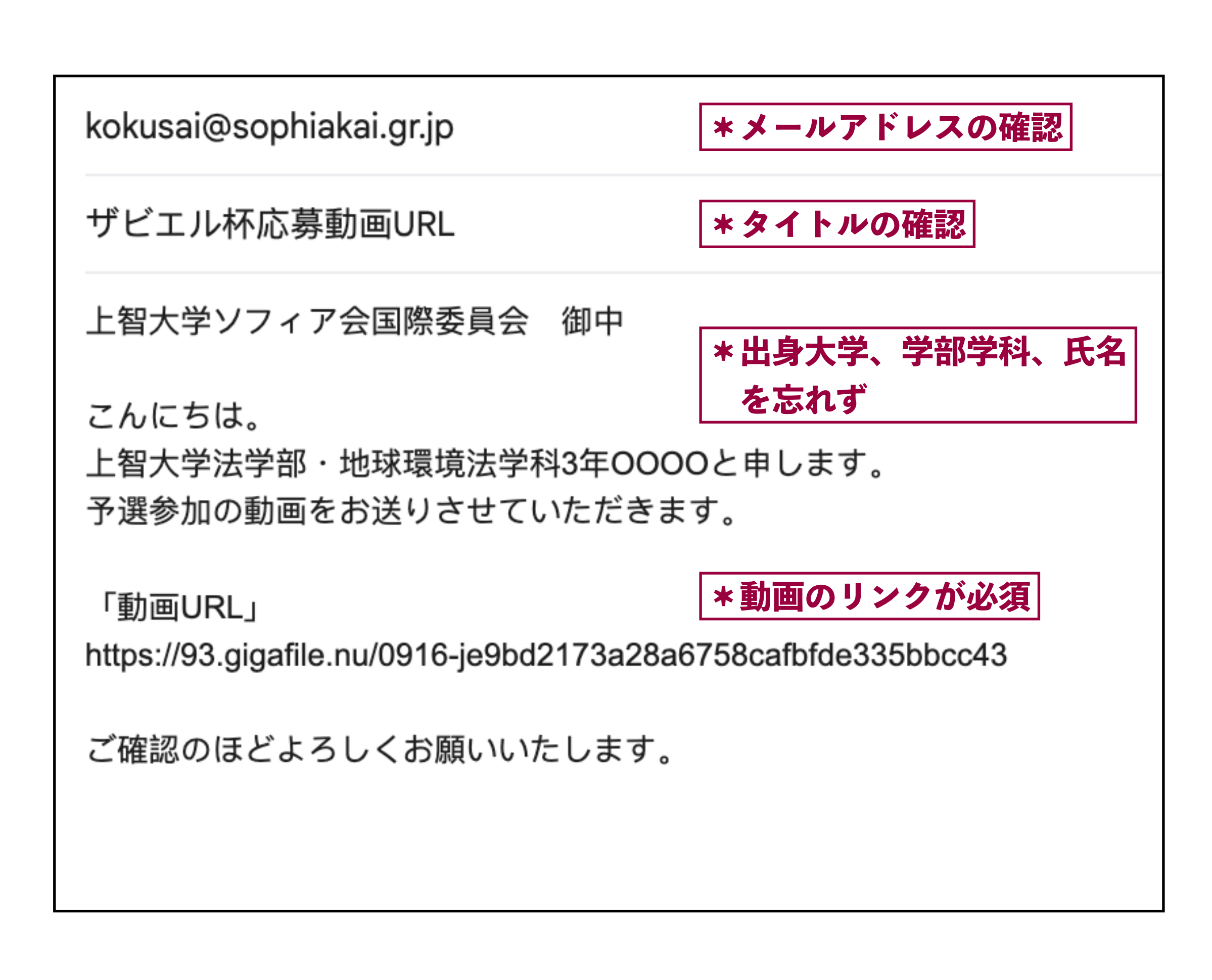

メール例文

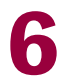

### 動画アップロード方法-スマホ スマホで操作する場合-1

|                                                                                              | Google | •        |  |  |
|----------------------------------------------------------------------------------------------|--------|----------|--|--|
| Q gigafile                                                                                   |        | ×        |  |  |
| すべて ニュース                                                                                     | 動画画像均  | 也図 ショッピン |  |  |
| で<br>ギガファイル<br>https://gigafile<br>ギガファイル                                                    |        | - :      |  |  |
| 無料大容量 ファイル転送サービス GigaFile(ギガファイ<br>ル)便!「3日〜100日」選べる7種類のファイルの保持<br>期限に加え、1ファイル300Gまでアップロード、共有 |        |          |  |  |
| GigaFile(ギガファイル)便                                                                            |        |          |  |  |
| 使い方(公式                                                                                       |        |          |  |  |
| お問い合わせ                                                                                       |        |          |  |  |
| 利用規約・プライバシーポリシー                                                                              |        |          |  |  |
| ギガファイル便 URL短縮 …                                                                              |        |          |  |  |
| iPhoneでギガファイル便の動画                                                                            |        |          |  |  |

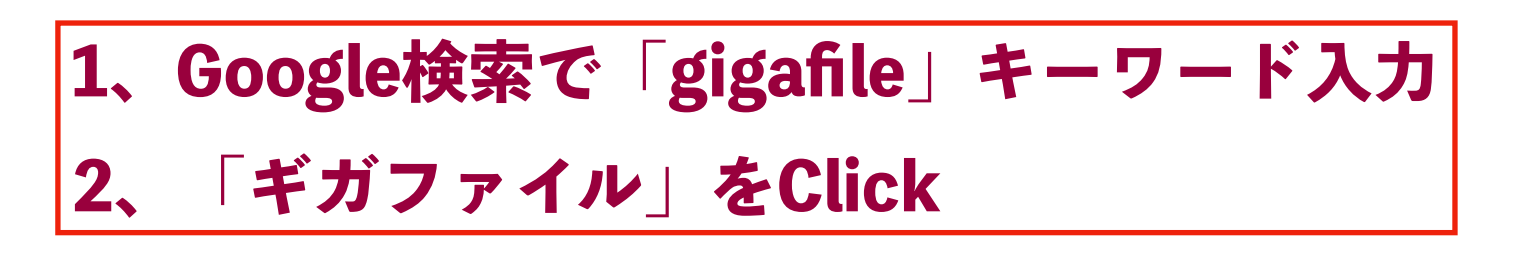

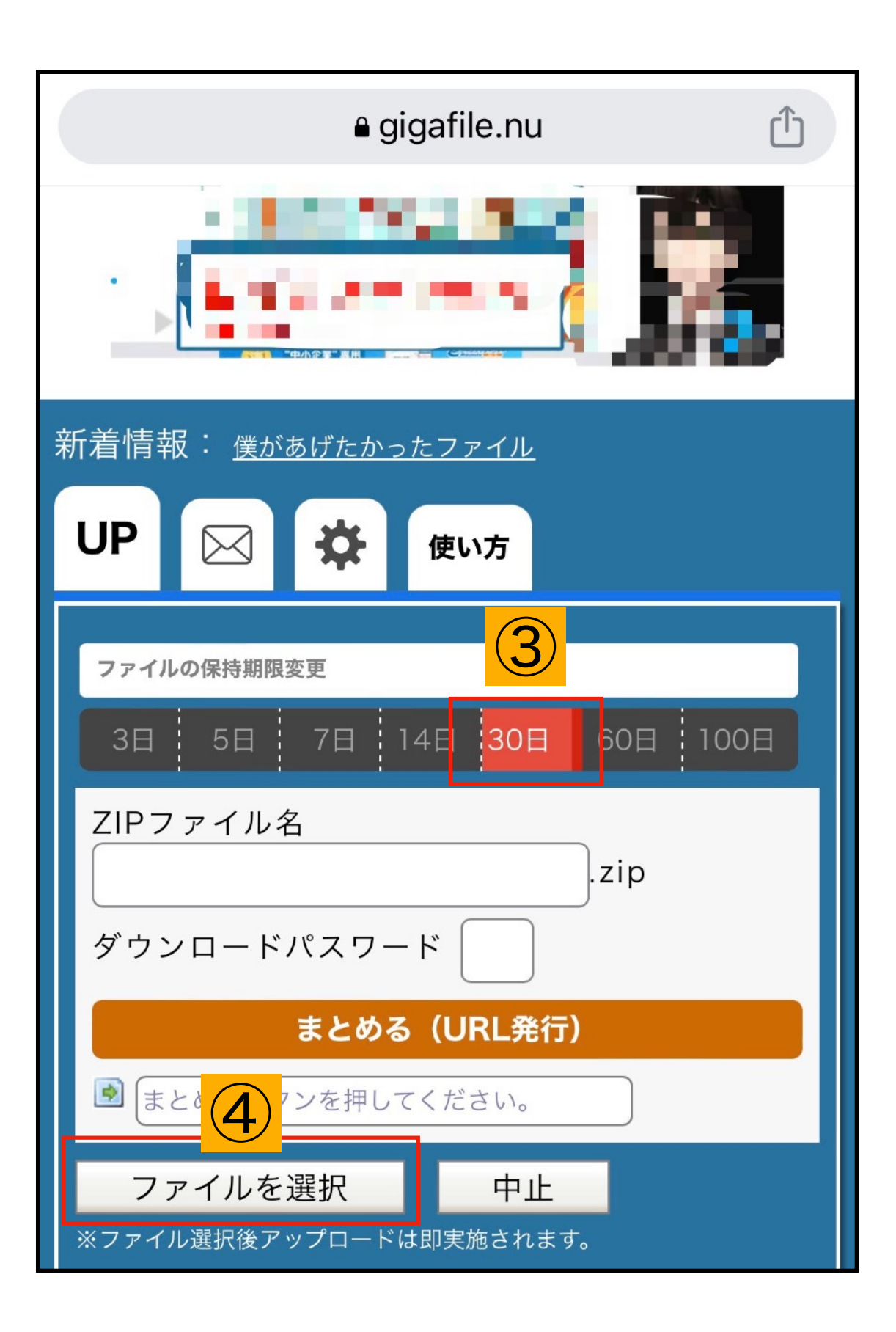

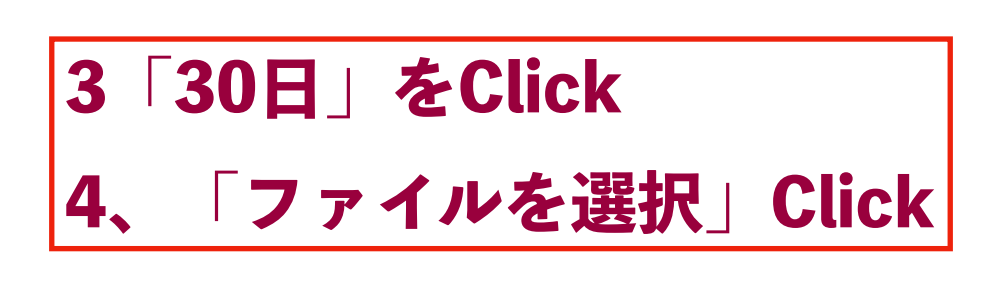

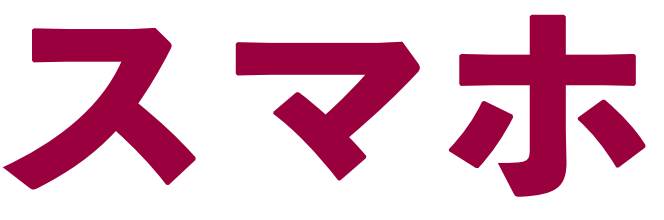

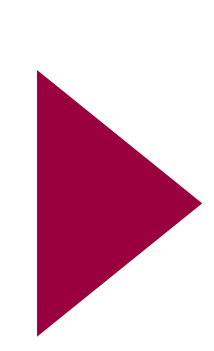

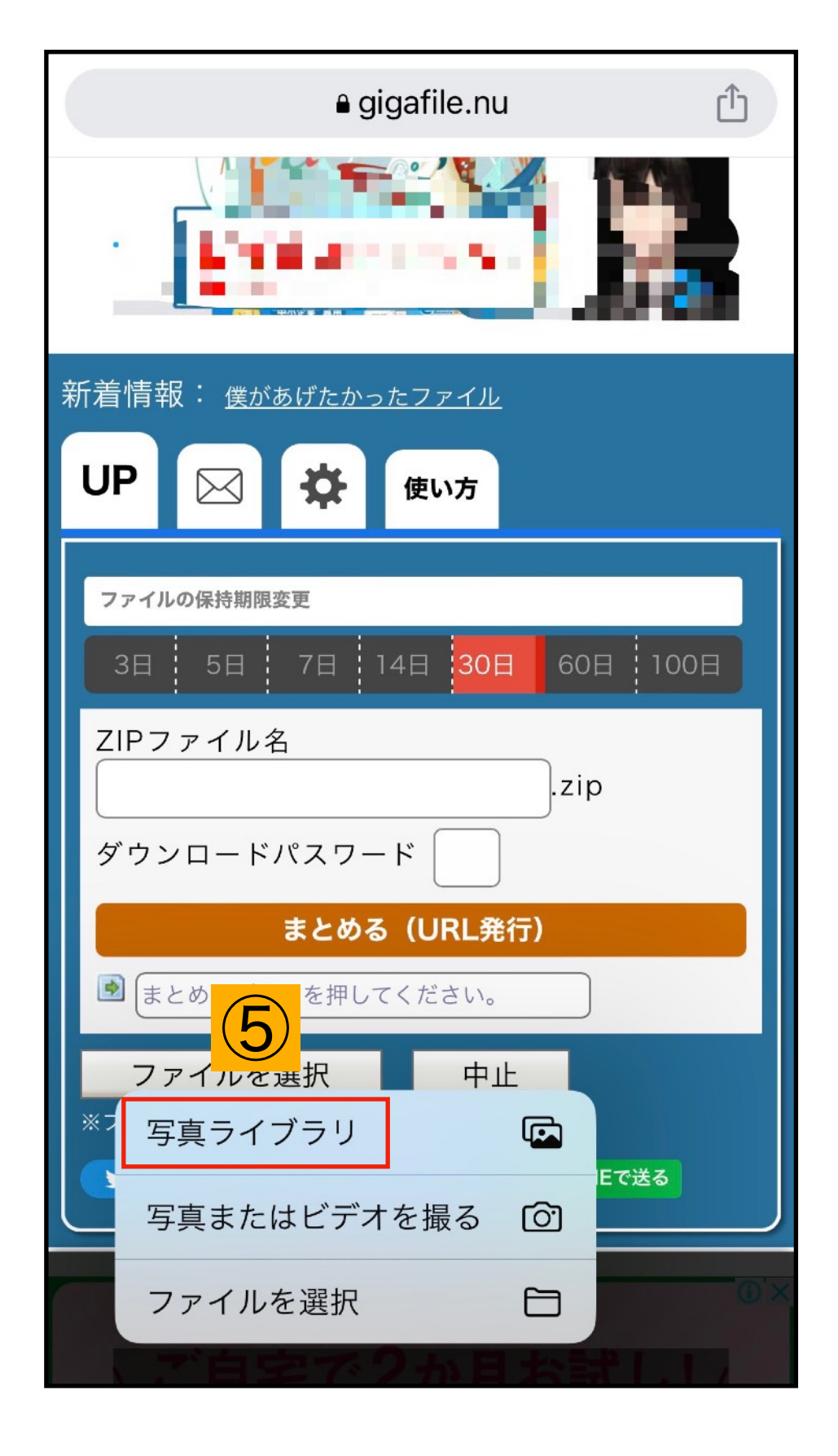

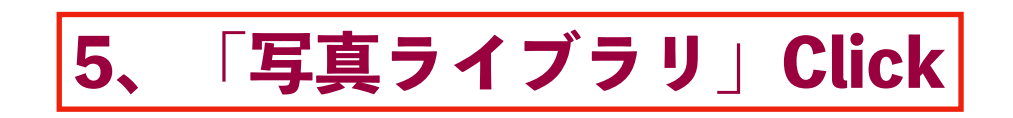

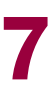

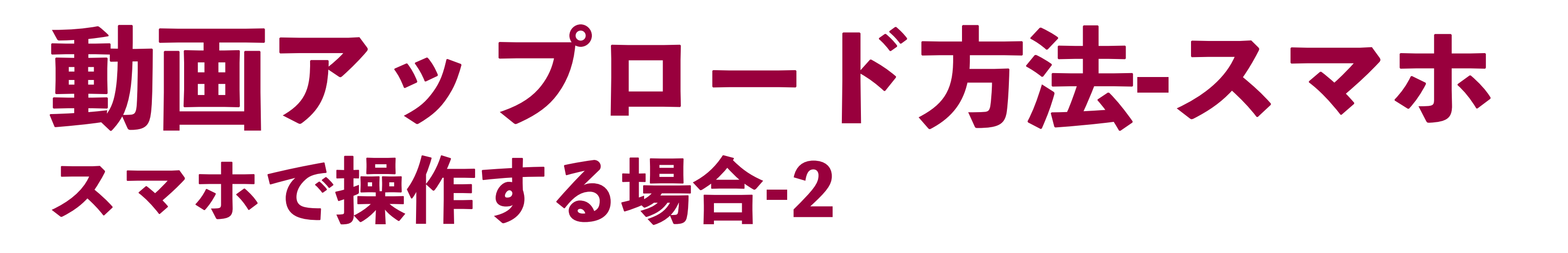

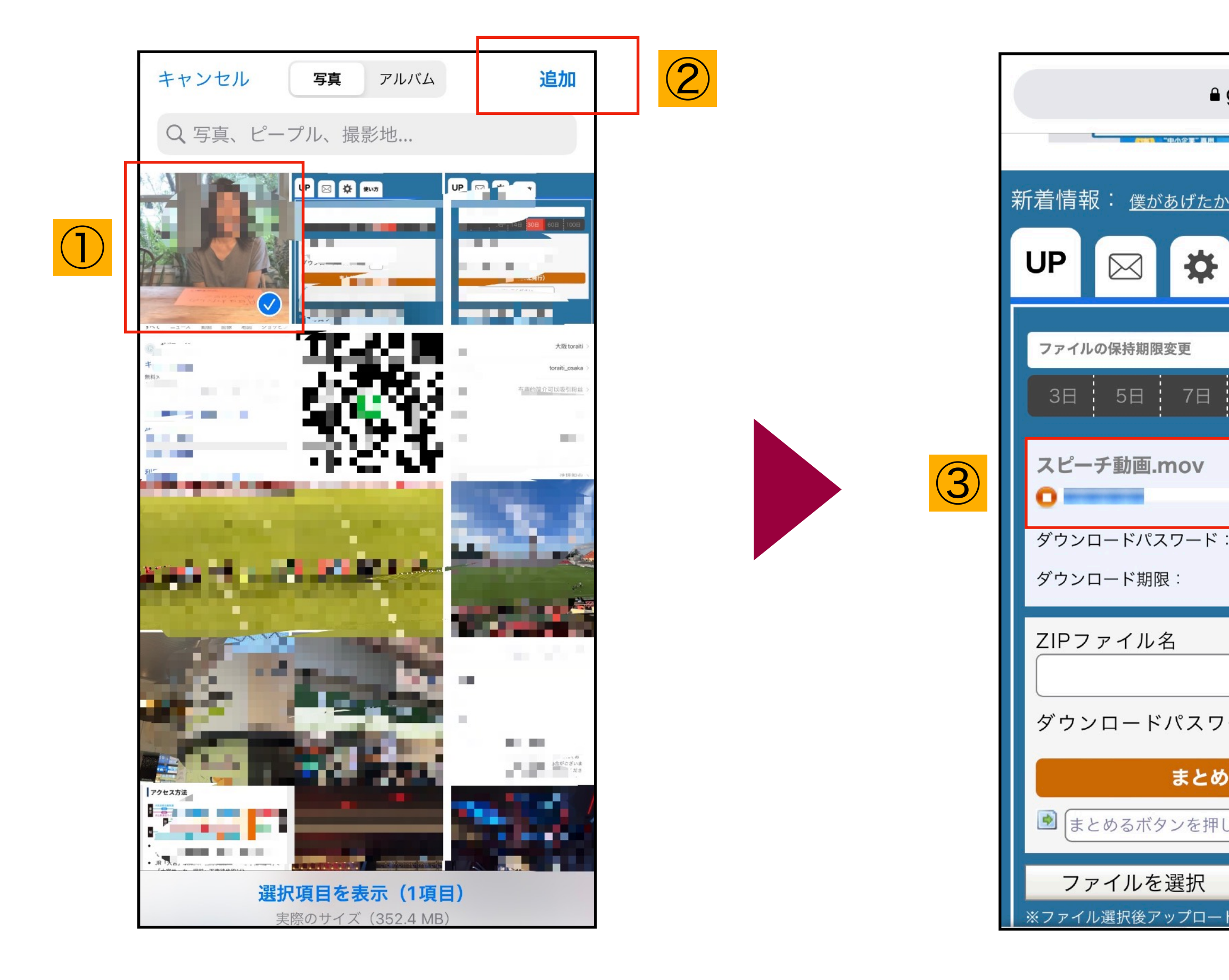

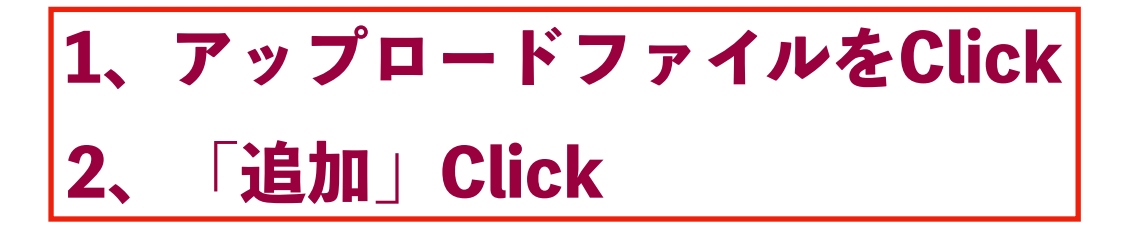

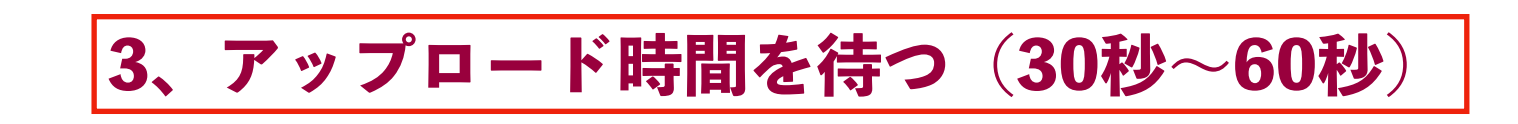

| gigafile.nu                          |  |
|--------------------------------------|--|
| <u>ったファイル</u><br>使い方                 |  |
| 14日 30日 60日 100日                     |  |
| 18%<br>設定<br>QR表示                    |  |
| .zip<br>ード                           |  |
| <b>る(URL発行)</b><br>ってください。           |  |
| ーーーーーーーーーーーーーーーーーーーーーーーーーーーーーーーーーーーー |  |

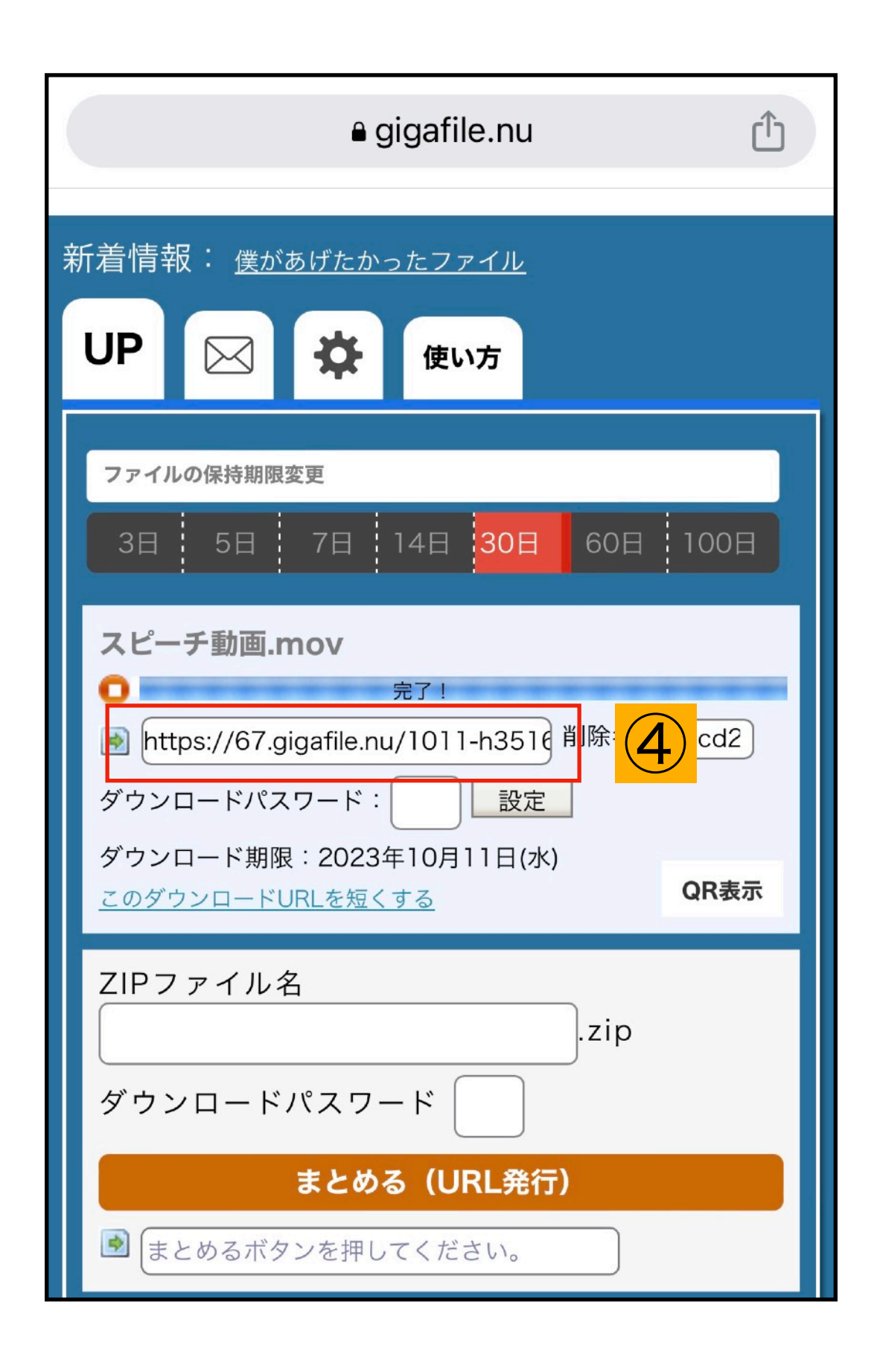

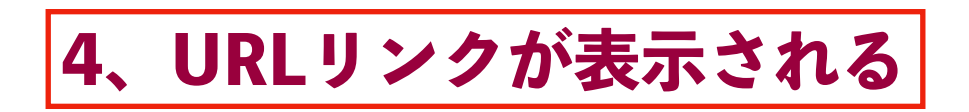

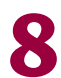

#### 動画アップロード方法-スマホ スマホで操作する場合-3

| ● gigafile.nu                                                                                                    |             | キャンセル                                                                                                    |
|----------------------------------------------------------------------------------------------------|-------------|----------------------------------------------------------------------------------------------------|
| ファイルの保持期限変更         3日       5日       7日       14日       30日         スピーチ動画       -       -       -       -       -       -       -       -       -       -       -       -       -       -       -       -       -       -       -       -       -       -       -       -       -       -       -       -       -       -       -       -       -       -       -       -       -       -       -       -       -       -       -       -       -       -       -       -       -       -       -       -       -       -       -       -       -       -       -       -       -       -       -       -       -       -       -       -       -       -       -       -       -       -       -       -       -       -       -       -       -       -       -       -       -       -       -       -       -       -       -       -       -       -       -       -       -       -       -       -       -       -       -       -       -       -       -       - <t< th=""><th>60日<br/>除キ・</th><th><b>ザビエル杯応募動</b><br/>宛先: kokusai@sophiakai.gr.jp<br/>Cc/Bcc、差出人:<br/>件名: ザビエル杯応募動画URL<br/>上智大学ソフィア会国際委員会 御中<br/>こんにちは。<br/>上智大学法学部・地球環境法学科3年0<br/>予選参加の動画をお送りさせていただま</th></t<> | 60日<br>除キ・  | <b>ザビエル杯応募動</b><br>宛先: kokusai@sophiakai.gr.jp<br>Cc/Bcc、差出人:<br>件名: ザビエル杯応募動画URL<br>上智大学ソフィア会国際委員会 御中<br>こんにちは。<br>上智大学法学部・地球環境法学科3年0<br>予選参加の動画をお送りさせていただま |
| ZIPファイル名<br>. V 5                                                                                                    | zip<br>宅了   | 「動画URL」<br>https:// <u>93.gigafile.nu</u> /0916-<br>je9bd2173a28a6758cafbfde335bbcc43<br>ご確認のほどよろしくお願いいたします                                                  |
| Q       W       E       R       T       Y       U       I       O         A       S       D       F       G       H       J       K       L         ▲       Z       X       C       V       B       N       M       I         123       ⓒ       space       reture                                                                                                    | P<br>-<br>≪ |                                                                                                    |

1、リンクを「コビー」する

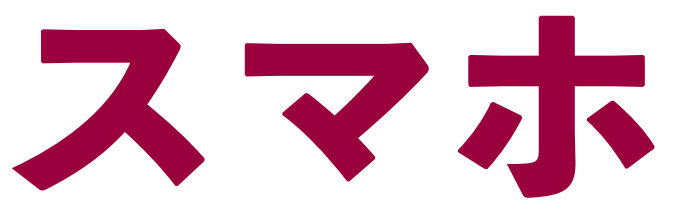

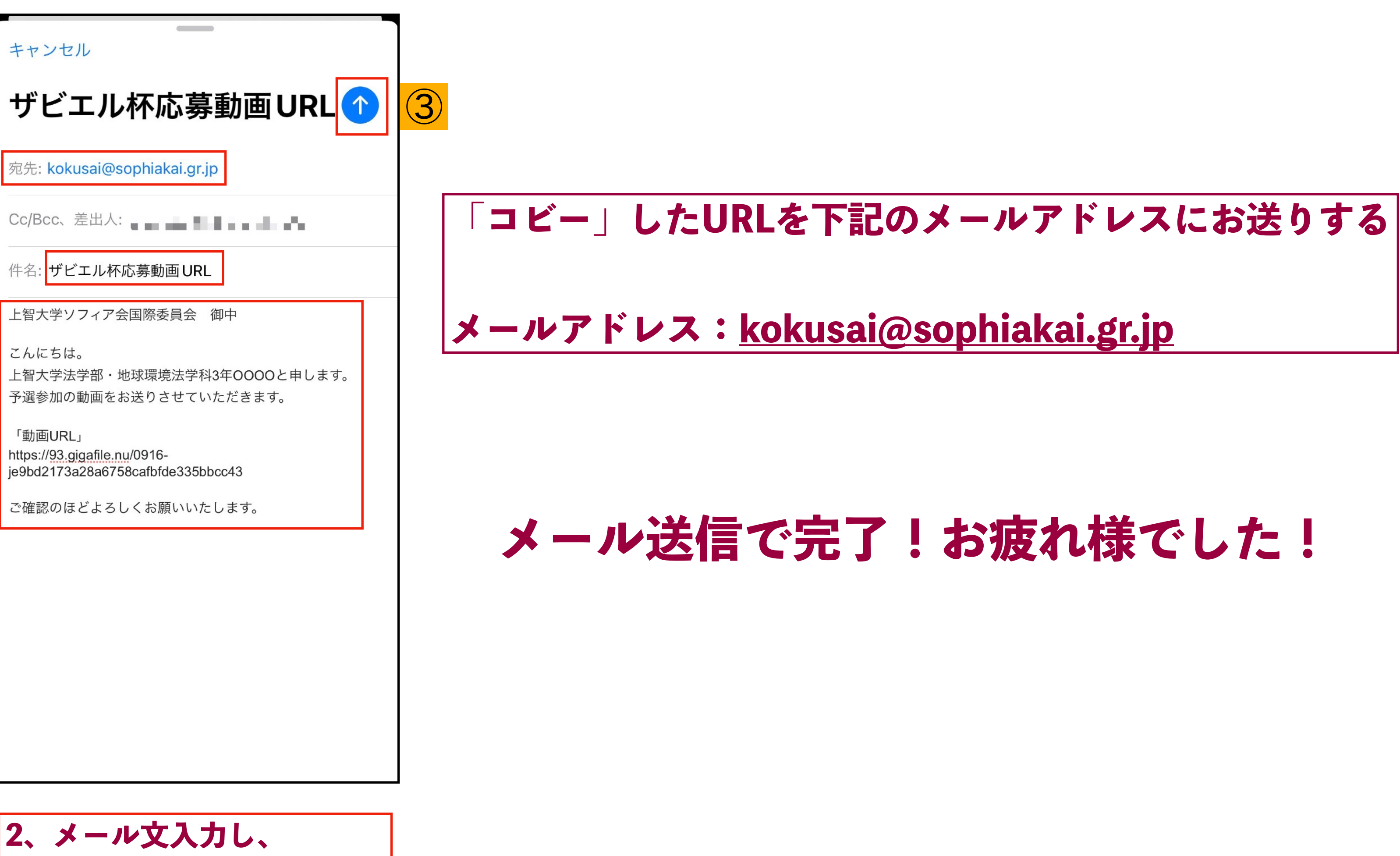

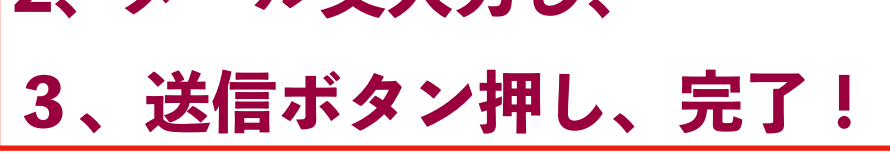

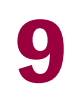